## Web メーラーDenbun の迷惑メール振り分け機能

迷惑メールの振り分けは、該当メールを右クリックしていただき、ドメインとメール アドレスのどちらかを設定できます。

|                         |                                                                                                    | ▶<br>操作 <b>→</b> 状態→ | P and the second second |                  |       |  |  |
|-------------------------|----------------------------------------------------------------------------------------------------|----------------------|----------------------------------------------------------------------------------------------------|------------------|-------|--|--|
| 作成 會削除                  | 受信ボックス                                                                                                    |                      | メッセージ数:2 × 1/1 × ×                                                                                                    |                  | 2#    |  |  |
|                         | 重 添 フ 差出人                                                                                                    |                      | 件名                                                                                                    | 日時               | サイズ   |  |  |
| 📥 愛信ボックス                |                                                                                                    | 間<                   |                                                                                                    | 2024/10/23 17:30 | 893B  |  |  |
| ▲送信ボックス                 | Mantenie State Index /: @                                                                                                    |                      |                                                                                                    | 2024/10/23 17:27 | 2KB   |  |  |
| 留ゴミ箱 (空にする)             |                                                                                                    | 这信 '                 |                                                                                                    |                  |       |  |  |
| 図 Feiさ<br>Polotad Itams |                                                                                                    | 削除                   |                                                                                                    |                  |       |  |  |
| METWAKU                 |                                                                                                    |                      |                                                                                                    |                  |       |  |  |
| Sent Items              |                                                                                                    | J-0 '                |                                                                                                    |                  |       |  |  |
|                         |                                                                                                    | 間封状態                 |                                                                                                    |                  |       |  |  |
|                         |                                                                                                    | ED.B.I               |                                                                                                    |                  |       |  |  |
|                         |                                                                                                    |                      |                                                                                                    |                  |       |  |  |
|                         |                                                                                                    | 99920 15             |                                                                                                    |                  |       |  |  |
|                         |                                                                                                    | アドレス帳に追加             |                                                                                                    |                  |       |  |  |
|                         |                                                                                                    | 迷惑メールに追加 >           | 差出人のドメインを受信拒否する                                                                                                    |                  |       |  |  |
|                         |                                                                                                    |                      | 差出人のメールアドレスを受信拒否する                                                                                                    |                  |       |  |  |
|                         |                                                                                                    |                      |                                                                                                    |                  |       |  |  |
|                         |                                                                                                    |                      |                                                                                                    |                  |       |  |  |
|                         | 迷惑メールで一す                                                                                                    |                      |                                                                                                    |                  | 別ウィンド |  |  |
|                         | ☑ 差出人: "National and a set of the set of the set o | id"<                 | p> 日時:2024/10/23 17:30                                                                                                    |                  |       |  |  |
|                         | テストメール                                                                                                    |                      |                                                                                                    |                  |       |  |  |
|                         |                                                                                                    |                      |                                                                                                    |                  |       |  |  |
|                         | パスワードやカード巻号の散得を狙うフィッシングメール。                                                                                                    |                      |                                                                                                    |                  |       |  |  |
|                         | / / / / / / / / · · · · · · · · · · · ·                                                                                                    | AND COLUMN 1         |                                                                                                    |                  |       |  |  |
|                         |                                                                                                    |                      |                                                                                                    |                  |       |  |  |
|                         |                                                                                                    |                      |                                                                                                    |                  |       |  |  |
|                         |                                                                                                    |                      |                                                                                                    |                  |       |  |  |
|                         |                                                                                                    |                      |                                                                                                    |                  |       |  |  |
|                         |                                                                                                    |                      |                                                                                                    |                  |       |  |  |
|                         |                                                                                                    |                      |                                                                                                    |                  |       |  |  |
|                         |                                                                                                    |                      |                                                                                                    |                  |       |  |  |

確認画面がでますので、間違ってなければ、「OK」をクリックしてください(なお、次回からはこのダイアログの確認はでません)。

| 確認                                                                |
|-------------------------------------------------------------------|
| 選択されたメールの差出人のアドレスは「迷惑メール設定」に追加されました。                              |
| 「迷惑メール設定」を有効にするには[ツール]-[迷惑メール]-[迷惑メール設定]で「迷惑メール処理」を「行う」に設定してください。 |
| ОК                                                                |

この段階では、迷惑メールのリストに入るだけです。上記の確認メッセージにもある ように、「設定」をクリックして、「迷惑メール設定」で「迷惑メール処理」をする必 要があります。

| 🖂 メール 🞯 アドレス帳 🖗 設ま                                                                                                    |                                                                                                   | 14KB/5ME                                                                                                    |
|----------------------------------------------------------------------------------------------------|---------------------------------------------------------------------------------------------------|----------------------------------------------------------------------------------------------------|
| (Benbun                                                                                                    |                                                                                                   |                                                                                                    |
| 設定一覧                                                                                                    | 個人設定                                                                                              |                                                                                                    |
| #基本設定     *表示設定     * 個人情報設定     * ゴミ猫設定     * カラー設定     *     * カラー設定     *********************************                                        | 課題本設定         表示設定           > 個人情報設定         : ゴミ箱設定           > カラー設定         : カラー設定           |                                                                                                    |
| <ul> <li>※メール設定</li> <li>&gt; 開封確認設定</li> <li>&gt; 重名設定</li> <li>・ アールク設定</li> <li>&gt; アールク設定</li> <li>&gt; アールク設定</li> <li>&gt; アールク設定</li> </ul> | <ul> <li> <i>□イルク設定</i> <ul> <li> <u>□イルク設定</u> </li> <li> <u>□悪メール設定</u> </li> </ul> </li> </ul> | <ul> <li> <b>ドレス帳設定</b> </li> <li> <u>要示設定</u> </li> <li> <u>個人アドレスの一括削除</u> </li> </ul> <li> <u>インボート</u> <ul> <u>エクスポート</u> </ul></li> |
| <ul> <li>         アドレス構設定         &gt; 表示設定         &gt; 個人アドレスの一括削除         &gt; インボート         &gt; エクスポート     </li> </ul>                         |                                                                                                   |                                                                                                    |

該当メールを選択し、「迷惑メール処理」のプルダウンで「行う」選択し、下部の OK をクリックしてください。

| 🖂 メール 👩 アドレス帳 🏶 設定           |                                                                                                    | 14KB/5MB (0%) | ヘルプマ | <u>םלדטו</u> | 2 |
|------------------------------|----------------------------------------------------------------------------------------------------|---------------|------|--------------|---|
| (Cenbur OK キャンセル             |                                                                                                    |               |      |              |   |
| 設定一覧                         | 迷惑メール設定                                                                                                    |               |      |              |   |
| 基本設定                         | 新規設定作成編集 削除 迷惑ール処理 行う 🗸                                                                                                    |               |      |              |   |
| > 表示設定<br>、 個人情報設定           | メールアドレス/ドメイン                                                                                                    |               | 処理内  | 容 ^          |   |
| → ゴミ箱設定                      | na,                                                                                                    |               | 強制削除 |              |   |
| ▶ <u>カラー設定</u>               |                                                                                                    |               |      |              |   |
| メール設定                        |                                                                                                    |               |      |              |   |
| ■ 開封確認設定                     |                                                                                                    |               |      |              |   |
| → <u>署名設定</u>                |                                                                                                    |               |      |              |   |
| フィルタ設定                       |                                                                                                    |               |      |              |   |
| <ul> <li>■ フィルタ設定</li> </ul> |                                                                                                    |               |      |              |   |
| ▶ 迷惑メール設定                    |                                                                                                    |               |      |              |   |
| アドレス帳設定                      |                                                                                                    |               |      |              |   |
| > 表示設定                       |                                                                                                    |               |      |              |   |
|                              |                                                                                                    |               |      |              |   |
| ▶ <u>1 2 ホー</u> ト            |                                                                                                    |               |      |              |   |
|                              | ※迷惑メール処理の設定を決定します。                                                                                                    |               |      |              |   |
|                              | CON CONTRACTOR CONTRACTOR CONTRA TOR CONTRA TOR CONTRA TOR CONTRA TOR CO |               |      |              |   |

設定の変更をされる場合は、「編集」のボタンをクリックして変更をしてください。

| Denbun OK キャンセル                                                                                                    |                           |      |
|----------------------------------------------------------------------------------------------------|---------------------------|------|
| 設定一覧                                                                                                    | 迷惑メール設定                   |      |
| 基本設定                                                                                                    | 新規設定作成 編集 削除 迷惑メール処理 行う 🗸 |      |
| ▶ <u>表示設定</u><br>● 個人情報設定                                                                                                    | メールアドレス/ドメイン              | 処理内容 |
| <ul> <li>■</li> <li>■</li> <li>三</li> <li>1</li> <li>1<th>netholad control</th><th>強制削除</th></li></ul> | netholad control          | 強制削除 |
| ▶ <u>カラー設定</u>                                                                                                    |                           |      |
| メール設定                                                                                                    |                           |      |
| ■ 開封確認設定                                                                                                    |                           |      |
| ▶ <u>署名設定</u>                                                                                                    |                           |      |
| フィルタ設定                                                                                                    |                           |      |
| <ul> <li>フィルタ設定</li> </ul>                                                                                                    |                           |      |
| ▶ 迷惑メール設定                                                                                                    |                           |      |
| アドレス帳設定                                                                                                    |                           |      |
| <ul> <li>表示設定</li> </ul>                                                                                                    |                           |      |
| ▲ 個人アドレスの一括削除 ▲ インポート                                                                                                    |                           |      |
| → <u>⊥2/↓</u><br>→ <u>⊥/2/↓</u>                                                                                                    |                           | -    |
|                                                                                                    | ※迷惑メール処理の設定を決定します。        |      |
|                                                                                                    | ● OK                      |      |

| 🖂 メール 🛛 アドレス帳 🏶 設定                                                                                                    |                                   |                       | 18KB/5MB (0%) |            |
|----------------------------------------------------------------------------------------------------|-----------------------------------|-----------------------|---------------|------------|
| ()     ()     ()     ()     ()     ()     ()     ()     ()     ()     ()     ()     ()     ()     ()     ()     ()     ()     ()     ()     ()     ()     ()     ()     ()     ()     ()     ()     ()     ()     ()     ()     ()     ()     ()     ()     ()     ()     ()     ()     ()     ()     ()     ()     ()     ()     ()     ()     ()     ()     ()     ()     ()     ()     ()     ()     ()     ()     ()     ()     ()     ()     ()     ()     ()     ()     ()     ()     ()     ()     ()     ()     ()     ()     ()     ()     ()     ()     ()     ()     ()     ()     ()     ()     ()     ()     ()     ()     ()     ()     ()     ()     ()     ()     ()     ()     ()     ()     ()     ()     ()     ()     ()     ()     ()     ()     ()     ()     ()     ()     ()     ()     ()     ()     ()     ()     ()     ()     ()     ()     ()     ()     ()     ()     ()     ()     ()     ()     ()     ()     ()     ()     ()     ()     ()     ()     ()     ()     ()     ()     ()     ()     ()     ()     ()     ()     ()     ()     ()     ()     ()     ()     ()     ()     ()     ()     ()     ()     ()     ()     ()     ()     ()     ()     ()     ()     ()     ()     ()     ()     ()     ()     ()     ()     ()     ()     ()     ()     ()     ()     ()     ()     ()     ()     ()     ()     ()     ()     ()     ()     ()     ()     ()     ()     ()     ()     ()     ()     ()     ()     ()     ()     ()     ()     ()     ()     ()     ()     ()     ()     ()     ()     ()     ()     ()     ()     ()     ()     ()     ()     ()     ()     ()     ()     ()     ()     ()     ()     ()     ()     ()     ()     ()     ()     ()     ()     ()     ()     ()     ()     ()     ()     ()     ()     ()     ()     ()     ()     ()     ()     ()     ()     ()     ()     ()     ()     ()     ()     ()     ()     ()     ()     ()     ()     ()     ()     ()     ()     ()     ()     ()     ()     ()     ()     ()     ()     ()     ()     ()     ()     ()     ()     ()     ()     ()     ()     ()     ()     ()     ()     () | <b>》</b> 徐                        |                       |               |            |
| 設定一覧                                                                                                    | 迷惑メール設定の変更                        |                       |               |            |
| 基本設定                                                                                                    | メールアドレス/ドメイン(※)                   | naitelistaip          |               |            |
| <ul> <li>&gt; <u>個人情報設定</u></li> <li>&gt; · ゴン第80字</li> </ul>                                                                                                    | 処理内容                              | 強制削除  ▼               |               |            |
| <ul> <li>→ <u>ユラー設定</u></li> </ul>                                                                                                    | ※ (※)は必須項目です。<br>※ 同一のメールアドレス/ドメイ | ンで強制削除と削除対象外両方が登録されたな | 場合、削除対象外に登録され | れたほうが優先的にな |
| メール設定                                                                                                    | り、強制削除の対象にはなりませ                   | th.                   |               |            |
| > <u>開封確認設定</u> > 署名設定                                                                                                    |                                   |                       | 😭 削除          |            |
| ■ フィルタ設定                                                                                                    |                                   |                       |               |            |
| <ul> <li>&gt; <u>ノイルク設定</u></li> <li>▶ <u>迷惑メール設定</u></li> </ul>                                                                                                    |                                   |                       |               |            |
| アドレス帳設定                                                                                                    |                                   |                       |               |            |
| <ul> <li>表示設定         <ul> <li>個人アドレスの一括削除</li> </ul> </li> </ul>                                                                                                    |                                   |                       |               |            |
| >インポート >エクスポート                                                                                                    |                                   |                       |               |            |
|                                                                                                    |                                   |                       |               |            |

【参考】この機能とは別にゴミ箱以外のフォルダへ振り分けするフィルタ機能もあり ます。

🖂 メール 🞯 アドレス帳 🏶 設定 (Denbui 設定一覧 個人設定 メール設定 基本設定 基本設定 表示設定 ▶<u>表示設定</u>
 ▶<u>個人情報設定</u> → <u>開封確認設定</u> → <u>署名設定</u> ・ゴミ箱設定 > カラー設定 > カラー設定 メール設定 > <u>開封確認設定</u>
 > <u>署名設定</u> フィルタ設定 アドレス帳設定 > <u>表示設定</u> ■人アドレスの一括削除
 > インポート
 > エクスポート フィルタ設定 9 ・ <u>フィルタ設定</u> ・ <u>迷惑メール設定</u> アドレス帳設定 
 ★ <u>表示設定</u>

 ★ 個人アドレスの一括削除
 

「設定」-「フィルタ設定」をクリックしてください。

以下の画面が表示されますので、「新規フィルタ作成」をクリックしてください。

| Benbun         |                              |
|----------------|------------------------------|
| 设定一覧           | フィルタ設定                       |
|                | 新規フィルタ作成 編集 削除 ▲ひとつ上へ ▼ひとつ下へ |
| 個人情報設定         | フィルタ名                        |
| > <u>ゴミ箱設定</u> |                              |
| ▶ <u>カラー設定</u> |                              |
| メール設定          |                              |
| > 開封確認設定       |                              |
| ▶ <u>署名設定</u>  |                              |
| フィルタ設定         |                              |
| >フィルタ設定        |                              |
| ) 迷惑メール設定      |                              |

以下のように少し細かい設定が可能です。

|                                                                                                    |                        |                                                                                                    | 18KB/5MB (0%) | <u>~117</u> - | ログア |
|----------------------------------------------------------------------------------------------------|------------------------|----------------------------------------------------------------------------------------------------|---------------|---------------|-----|
| CK キャンセル                                                                                                    |                        |                                                                                                    |               |               |     |
| 設定一覧                                                                                                    | フィルタの登録                |                                                                                                    |               |               |     |
|                                                                                                    | フィルタ名 <mark>(※)</mark> |                                                                                                    |               |               |     |
| ・ <u>2000</u><br>・ <u>個人情報設定</u><br>・ ゴミ第ジア                                                                        | 状態                     | 有効                                                                                                    |               |               |     |
| <ul> <li></li></ul>                                                                                                | <b>文言(※)</b>           | ※フィルタを適用する文言を記入してください。(,かれ区切りで複数入力可・1つ該当で採用)                                                                           |               |               |     |
| ■ メール設定<br>> <u>開封確認設定</u><br>> <u>署名設定</u>                                                                        | 条件                     | □送信者に指定した文言     を含む     ▼       □効先/CCに指定した文言     を含む     ▼       □件名に指定した文言     を含む     ▼                             |               |               |     |
| <ul> <li>フィルタ設定</li> <li>フィルタ設定</li> <li>迷惑メール設定</li> </ul>                                                        |                        | ▲ 本文に指定した文言 を含む ▼<br>※フィルタの条件を選択してください。(全条件一致でフィルタ適用)                                                                  |               |               |     |
| <ul> <li>■アドレス帳設定</li> <li>&gt; 表示設定</li> <li>&gt; 個人アドレスの一括削除</li> <li>&gt; インボート</li> <li>&gt; エクスボート</li> </ul> | アクション                  | <ul> <li>● 転送する。</li> <li>● 転送ホアドレス:</li> <li>● 指定フォルダへ移動する。</li> <li>参勤先フォルダ: フォルダを指定</li> <li>● ゴミ暗へ移動する。</li> </ul> |               |               |     |
|                                                                                                    | 振分タイミング                | <ul> <li>自動 ※受信時、自動的に振り分けます。</li> <li>         手動 ※「振分け」ボタンを押すことで振り分けます。     </li> </ul>                               |               |               |     |
|                                                                                                    | ※ (※)は必須項目です。          |                                                                                                    |               |               |     |
|                                                                                                    |                        | 🝼 OK 🛛 🕄 キャンセル                                                                                                    |               |               |     |

その他の機能は、画面右上の「ヘルプ」をクリックして確認してください。

| ← → C ⋒ 😁 wm.ma                                                                                                    | il.arena.ne.jp/#page=SettingFil | erEdit&                                                                                                    | @ ☆ 🖳 끄   🛓 🍨 :          |
|----------------------------------------------------------------------------------------------------|---------------------------------|----------------------------------------------------------------------------------------------------|--------------------------|
| N NHKプラス S CloudDisk S Acti                                                                                                    | ve!mail 🗀 ホームページ管理 🗋            | 納品関連 🗀 クラウド関連&ASPシ 🗀 Gsuite 🗀 予定 🎦 Tips 🏟 オブション - 基本設定 🗅 解析関連                                                                                                    | ·ッール » ニュまべてのブックマーク      |
| 🗟 メール 🧧 アドレス帳 🏶 設定                                                                                                    |                                 |                                                                                                    | 18KB/5MB (0%) ヘルプ・ ログアウト |
| CK キャンセル                                                                                                    |                                 |                                                                                                    |                          |
| 设定一覧                                                                                                    | フィルタの登録                         |                                                                                                    |                          |
| 基本設定                                                                                                    | フィルタ名 <mark>(※)</mark>          |                                                                                                    |                          |
| <ul> <li>個人情報設定</li> <li>ゴミ第段定</li> </ul>                                                                                           | 状態                              | 有効                                                                                                    |                          |
| - <u> 設定</u><br>- <u>カラー設定</u>                                                                                                    | 文言 <b>(※)</b>                   |                                                                                                    |                          |
| <ul> <li>Ⅱメール設定</li> <li>&gt; 開設強認設定</li> <li>&gt; 墨名設定</li> <li>III フィルク設定</li> <li>&gt; フィルク設定</li> <li>&gt; メ速蒸 - ル設定</li> </ul> | 条件                              | ご信信者に指定した文言     を含む     ・       一府名に指定した文言     を含む     ・       一件名に指定した文言     を含む     ・       二本文に指定した文言     を含む     ・       ※フィルタの条件を選択してください。(全条件一致てフィルタ適用)     ・ |                          |
| アドレス帳設定                                                                                                    | アクション                           | <ul> <li>         ・</li></ul>                                                                                                    |                          |